# 100 Forensics / Wi Will H4CK YOU!!

### Description

Wifi Security Standards have been increased a lot in recent times.

But are they secure enough??? Get the password for our Wifi Network "encryptCTF"

Submit flag as encryptCTF{</password/>} captured.cap

Author:@mostwanted002

### **Files provided**

• encryptCTFWPA.cap

### Solution

This challenge is similar to <u>It's a WrEP</u> challenge. The only difference is that it is using the WPA protocol instead of the WEP protocol.

Using aircrack-ng again and waiting for a long time, give us the password.

\$ aircrack-ng -a 2 -w rockyou.txt encryptCTFWPA.cap

We pass in a wordlist (rockyou.txt in this case) and picking the network to crack and waiting for quite some time, it outputs the password ThanckYou.

encryptCTF{ThanckYou}

## 恶臭的数据包

### 题目

野兽前辈想玩游戏,但是hacker妨碍了他连上无线网,前辈发出了无奈的吼声。

题目存档: <u>恶臭的数据包.7z</u>

### 解决方案

解压得到一个cap流量包,Wireshark打开看看统计信息:

| W V                                                    | the cu | 油石公比  | 44   | 1ª |       | 文节     | 比结质小     | (# 击 스)40 | 佳市 文学 | (書書 (合))  |
|--------------------------------------------------------|--------|-------|------|----|-------|--------|----------|-----------|-------|-----------|
| -                                                      | 1977;  |       | 万 2日 | 15 |       | 70     | 1010/102 | 和米刀組      | 여자 구나 | 2027 10/1 |
| Frame                                                  |        | 100.0 | 4276 |    | 100.0 | 318387 | 92 k     | 0         | 0     | 0         |
| VIEEE 802.11 wireless LAN                              |        | 101.6 | 4346 |    | 22.5  | /1491  | 20 k     | 3571      | 51775 | 14 k      |
| <ul> <li>Logical-Link Control</li> </ul>               |        | 16.5  | 705  |    | /0.5  | 224340 | 64 k     | 0         | 0     | 0         |
| ✓ Internet Protocol Version 4                          | н.     | 15.9  | 680  | ŗ. | 4.3   | 13660  | 3950     | 0         | 0     | 0         |
| <ul> <li>User Datagram Protocol</li> </ul>             |        | 5.9   | 251  | Ļ  | 0.6   | 2008   | 580      | 0         | 0     | 0         |
| Simple Service Discovery Protocol                      |        | 1.8   | 79   | Į. | 3.1   | 9982   | 2886     | 79        | 9982  | 2886      |
| NetBIOS Name Service                                   |        | 0.7   | 30   |    | 0.6   | 1824   | 527      | 30        | 1824  | 527       |
| Multicast Domain Name System                           |        | 0.4   | 16   |    | 0.6   | 1851   | 535      | 16        | 1851  | 535       |
| Link-local Multicast Name Resolution                   |        | 0.4   | 19   |    | 0.2   | 594    | 171      | 19        | 594   | 171       |
| Dynamic Host Configuration Protocol                    |        | 0.0   | 2    |    | 0.2   | 644    | 186      | 2         | 644   | 186       |
| Domain Name System                                     |        | 0.6   | 25   |    | 0.9   | 2965   | 857      | 25        | 2965  | 857       |
| Data                                                   |        | 1.9   | 80   |    | 11.5  | 36526  | 10 k     | 80        | 36526 | 10 k      |
| <ul> <li>Transmission Control Protocol</li> </ul>      |        | 9.7   | 414  |    | 46.3  | 147257 | 42 k     | 325       | 99591 | 28 k      |
| Transport Layer Security                               |        | 1.6   | 69   |    | 15.0  | 47655  | 13 k     | 67        | 43967 | 12 k      |
| <ul> <li>Hypertext Transfer Protocol</li> </ul>        |        | 0.4   | 19   |    | 15.8  | 50169  | 14 k     | 6         | 3085  | 892       |
| <ul> <li>MIME Multipart Media Encapsulation</li> </ul> |        | 0.1   | 3    |    | 12.6  | 40098  | 11 k     | 0         | 0     | 0         |
| Malformed Packet                                       |        | 0.1   | 3    |    | 0.0   | 0      | 0        | 3         | 0     | 0         |
| Line-based text data                                   |        | 0.2   | 10   |    | 0.6   | 1778   | 514      | 10        | 1778  | 514       |
| Data                                                   |        | 0.1   | 3    |    | 1.1   | 3404   | 984      | 3         | 3404  | 984       |
| Internet Group Management Protocol                     |        | 0.4   | 15   |    | 0.1   | 256    | 74       | 15        | 256   | 74        |
| Address Resolution Protocol                            |        | 0.5   | 20   |    | 0.2   | 560    | 161      | 20        | 560   | 161       |
| 802.1X Authentication                                  |        | 0.1   | 5    |    | 0.2   | 573    | 165      | 5         | 573   | 165       |
|                                                        |        |       |      |    |       |        |          |           |       |           |
|                                                        |        |       |      |    |       |        |          |           |       |           |
|                                                        |        |       |      |    |       |        |          |           |       |           |

一个无线流量包, 信息都被加密了。来看看有没有握手包:

🚄 cacosmia.cap

```
文件(F) 編輯(E) 视图(V) 跳转(G) 捕获(C) 分析(A) 统计(S) 电活(Y) 无线(W) 工具(T) 帮助(H)

▲ ■ ② ③ - ▲ ③ 爻 ⑤ - ③ ◎ ◎ ◎ ◎ ◎ ③ ③ ■ ④ ④ ♀ ◎ ◎
```

eapol|

| - N- |     |          |                   |                   |          |        |      |            |    |    |
|------|-----|----------|-------------------|-------------------|----------|--------|------|------------|----|----|
| 1    | No. | Time     | Source            | Destination       | Protocol | Length | Info |            |    |    |
|      | 509 | 4.557634 | 1a:d7:17:98:d0:51 | HonHaiPr_c4:09:73 | EAPOL    | 133    | Key  | (Message 1 | of | 4) |
|      | 510 | 4.560194 | 1a:d7:17:98:d0:51 | HonHaiPr_c4:09:73 | EAPOL    | 133    | Key  | (Message 1 | of | 4) |
|      | 512 | 4.561714 | HonHaiPr_c4:09:73 | 1a:d7:17:98:d0:51 | EAPOL    | 155    | Key  | (Message 2 | of | 4) |
|      | 514 | 4.567362 | 1a:d7:17:98:d0:51 | HonHaiPr_c4:09:73 | EAPOL    | 189    | Key  | (Message 3 | of | 4) |
|      | 516 | 4.568370 | HonHaiPr_c4:09:73 | 1a:d7:17:98:d0:51 | EAPOL    | 133    | Key  | (Message 4 | of | 4) |
|      |     |          |                   |                   |          |        |      |            |    |    |

X

这个时候可以来尝试爆破了。Kali Linux, 启动:

```
aircrack-ng -w ./rockyou.txt ./cacosmia.cap
```

还是那个经典的字典。

```
Aircrack-ng 1.5.2

[00:00:07] 10680/7120712 keys tested (1538.79 k/s)

Time left: 1 hour, 17 minutes, 2 seconds 0.15%

KEY FOUND! [ 12345678 ]

Master Key : 7D 0E AF 7D EE 35 C0 75 74 65 AB 22 65 1A 42 6A

A9 29 FF 14 5A 44 E5 74 6B 52 92 CC F4 96 20 31

Transient Key : 78 E7 9C 0E 19 EF BF 53 86 F4 30 9A D4 94 56 72

EA 87 5C 14 18 97 96 45 84 E7 2A E1 08 F5 67 8C

93 53 28 28 F2 AD AF A2 83 68 10 B8 34 4D 76 75

BC A9 97 EE 8C DC 41 FF F0 3A 0D BD 92 26 B8 33

EAPOL HMAC : 87 89 61 A3 2A 63 BE B8 D3 50 AB F5 E6 74 FD F2
```

很快就爆出来了,无线密码是12345678。这个时候可以来解密了:

| 编辑 | (E) | 视图(V)            | 跳转(G)  | 捕获(C) | 分析(A)    | \$ |
|----|-----|------------------|--------|-------|----------|----|
|    | 复制  | J                |        |       | ,        | •  |
| 9  | 查找  | 汸组(F)            |        | Ctrl  | +F       |    |
|    | 查找  | ҟ <b>下一</b> 个(N) | )      | Ctrl  | +N       |    |
|    | 查找  | ἐ上一个(v)          |        | Ctrl  | +B       |    |
|    | 标记  | 3/取消标记           | 分组(M)  | Ctrl  | +M       |    |
|    | 标记  | 所有显示的            | 的分组    | Ctrl  | +Shift+M |    |
|    | 取消  | 所有显示的            | 的标记(U) | Ctrl  | +Alt+M   |    |
|    | 下   | 标记               |        | Ctrl  | +Shift+N |    |
|    | 前一  | -标记              |        | Ctrl  | +Shift+B |    |
|    | 忽略  | 8/取消忽略           | 分组(I)  | Ctrl  | +D       |    |
|    | 忽略  | 新有显示的            | 的分组    | Ctrl  | +Shift+D |    |
|    | 取消  | 認略所有的            | 显示的分组  | Ctrl  | +Alt+D   |    |
|    | 设置  | 計/取消设置           | 时间参考   | Ctrl  | +T       |    |
|    | 取消  | 设置所有明            | 时间参考   | Ctrl  | +Alt+T   |    |
|    | 下-  | -时间参考            |        | Ctrl  | +Alt+N   |    |
|    | 前一  | 时间参考             |        | Ctrl  | +Alt+B   |    |
|    | 时间  | ]平移              |        | Ctrl  | +Shift+T |    |
|    | 分组  | 注释               |        | Ctrl  | +Alt+C   |    |
|    | 删除  | 新有分组法            | 主释     |       |          |    |
|    | 配置  | 記置文件(            | C)     | Ctrl  | +Shift+A |    |
|    | 首选  | 硕(P)             |        | Ctrl  | +Shift+P |    |

Protocols -> IEEE 802.11 -> Decryption keys直达:

| 📕 Wireshark · 首选项                                                                                                    |                                     | ?    | × |
|----------------------------------------------------------------------------------------------------|-------------------------------------|------|---|
| ICQ<br>IEEE 802.11<br>IEEE 802.15.4<br>IEEE 802.14H<br>iFCP<br>ILP<br>IMAP<br>IMF<br>INAP<br>Infiniband SD<br>Interlink<br>IPDC<br>IPDR/SP<br>iPerf2<br>IPMI<br>IPSICTL<br>IPV4<br>IPV6<br>IPV5<br>IPX<br>IRC<br>ISAKMP | <pre>IFFE 802.11 vireless LAH</pre> | Help |   |

| WEP and N | WPA Decryption Keys |                     |                |                | ?                | ×           |
|-----------|---------------------|---------------------|----------------|----------------|------------------|-------------|
| Key type  | Кеу                 |                     |                |                |                  |             |
| wpa-pwd   | 12345678            |                     |                |                |                  |             |
|           |                     |                     |                |                |                  |             |
|           |                     |                     |                |                |                  |             |
|           |                     |                     |                |                |                  |             |
|           |                     |                     |                |                |                  |             |
|           |                     |                     |                |                |                  |             |
|           |                     |                     |                |                |                  |             |
|           |                     |                     |                |                |                  |             |
|           |                     |                     |                |                |                  |             |
|           |                     |                     |                |                |                  |             |
|           |                     |                     |                |                |                  |             |
|           |                     |                     |                |                |                  |             |
| + - Pa    | ~ ~ E               | <u>C: Users dom</u> | ain AppData Ro | aming Wiresher | <u>-k  80211</u> | <u>keys</u> |
|           |                     | OK                  | 复制自 🔻          | Cancel         | Hel              | p           |

保存退出,此时应该能看到已经解密了。开始追踪流,先过滤一下再开始:

| 🚄 ca         | cosmia.c | ар                       |                |                |          |                   |                                                                                                    |                |                               |                               |           |               |      |
|--------------|----------|--------------------------|----------------|----------------|----------|-------------------|----------------------------------------------------------------------------------------------------|----------------|-------------------------------|-------------------------------|-----------|---------------|------|
| 文件(E         | ) 编辑(    | E) 视图(V)                 | 跳转( <u>G</u> ) | 捕获( <u>C</u> ) | 分析       | ( <u>A</u> ) \$\$ | <del>ն՝†(<u>S</u>)</del>                                                                                       | 电话             | M F                           | 无线( <u>W</u> )                | I         | 具( <u>T</u> ) | 帮    |
|              | 10       | - 🔚 🔀                    | ۹ 🖸            | 0 e e 5        | <u> </u> | ₽ .               |                                                                                                    | Ð,             | ର୍ ବ୍                         |                               |           |               |      |
| 📕 top        | .stream  | eq O                     |                |                |          |                   |                                                                                                    |                |                               |                               |           |               |      |
| No.          | Ti       | ne                       | Sourc          | e:             |          |                   | Desti                                                                                                    | natio          | n                             |                               |           | Proto         | ocol |
|              | 558 4.   | 703602                   | 192.           | 168.43.        | 60       |                   | 13.1                                                                                                    | .07.4          | .52                           |                               |           | TCP           |      |
|              | 570 4    | A) 统计(S)                 | 电话(Y)          | 无线( <u>W</u> ) | I        | l(T) #            | 400<br>いい<br>いし<br>い<br>い<br>い<br>し<br>い<br>し<br>い<br>い<br>い<br>い<br>い<br>い<br>い<br>い<br>い<br>い<br>い<br>い<br>い | 100            | 17 6                          | 0                             |           | TCD           |      |
|              |          | 显示过滤器(F<br>显示过滤器宏        | )<br>:(M)      |                |          |                   |                                                                                                    |                |                               |                               |           |               |      |
| 应用为歹<br>作为过: |          | 应用为列<br>作为讨滤器应           | 用              | Ctrl+Shift+I   |          | Protoco<br>TCP    | )l Ler                                                                                                    | ngth<br>102    | Info<br>2658                  | 7 → 80                        | [5        |               |      |
|              |          | 准备过滤器<br>对话过滤器           |                | ,              |          |                   |                                                                                                    | 102<br>90      | 80 →<br>2658:<br>[TCP         | 26587<br>7 → 80               | [S<br>[A  |               |      |
|              |          | 启用的协议<br>解码为( <u>A</u> ) |                | Ctrl+Shift+    | E        |                   |                                                                                                    | 602<br>90      | TCP<br>[TCP<br>[TCP           | ACKed                         | un<br>un  |               |      |
|              |          | 重新载入 Lua<br>SCTP         | 插件             | Ctrl+Shift+    | L        |                   |                                                                                                    | 90<br>90<br>90 | 2658<br>[TCP                  | Previ<br>7 $\rightarrow 80$   | ous<br>[F |               |      |
|              |          | 30FF                     |                |                |          | TCP               | P流                                                                                                    | 00<br>Ct       | trl+Alt                       | +Shift+                       | r un      |               |      |
|              |          | 显示分组字节<br><b>专家信息</b>    |                | Ctrl+Shift+    | 0        | UI<br>TL<br>H     | DP 流<br>.S 流<br>TTP 流                                                                                          | Ci             | trl+Alt<br>trl+Alt<br>trl+Alt | +Shift+<br>+Shift+<br>+Shift+ | H<br>L    |               |      |
|              |          |                          |                |                |          |                   |                                                                                                    |                |                               |                               |           |               |      |

🚄 Wireshark · 追踪 TCP 流 (tcp.stream eq 31) · cacosmia.cap

```
POST / HTTP/1.1
Host: 47.107.89.184
User-Agent: Mozilla/5.0 (Windows NT 10.0; Win
20100101 Firefox/70.0
Accept: text/html,application/xhtml+xml,appli
Accept-Language: zh-CN,zh;q=0.8,zh-TW;q=0.7,z
US;q=0.3,en;q=0.2
Accept-Encoding: gzip, deflate
Cookie:
session=eyJhbGciOiJIUzI1NiIsInR5cCI6IkpXVCJ9.
LCBJIHN1dCBteSBwYXNzd29yZCBhcyBhIHd1YnNpdGUgd
WZvcmUifQ.P3x0ErNrUkYqdMBoo8WvU63kUVy0kZjiTK-
Content-Type: multipart/form-data;
boundary=-----191691572
Content-Length: 13366
Connection: close
Upgrade-Insecure-Requests: 1
-----191691572411478
Content-Disposition: form-data; name="face";
Content-Type: image/png
.PNG
. . .
IHDR...h...e.....1(...
                            pHYs.....
```

还有让人激动的PK文件头和flag.txt:

🚄 Wireshark · 追踪 TCP 流 (tcp.stream eq 31) · cacosmia.cap

| {.a4v8"=.\$IK                                  |
|------------------------------------------------|
| 0`0m,x+`E1.pz~iiiaa!)H"KU.L&T                  |
| ]8:88V.=R.1Fl.bYv0,F                           |
| .ty.Se.l.DL*0D.X.^z= i.1W,\$zml&D%v.d&y.D".Ja6 |
| %1rn.DD.}a.?:V./N[M89.,]oX8v:.UU777_yt         |
| [m\$)Bv/J}.XWPNS81&.L\$>(.b .                  |
| %H%0F@.NuI.kU.`EnmsgoooUBji\$4.c6.14_T>R*.=\   |
| nZ.u.HR#dD4py>.G 9Y11                          |
| <.cu.;qy\@?p`8r.`0U}b.7fIEND.B`.PK             |
| d0;6*flag.txtr9Q1^.a.*.C,].0.N*f.Y)b.q. yvPK?. |
| d0;6*\$flag.txt                                |
| · · · · · · · · · · · · · · · · · · ·          |
| 191691572411478                                |
| HTTP/1.1 200 OK                                |
| Date: Mon, 04 Nov 2019 16:16:19 GMT            |
| Server: Apache/2.4.18 (Ubuntu)                 |
|                                                |
|                                                |

| 先 | 提 | 取出 | 宋は | 再 | 说 | : |
|---|---|----|----|---|---|---|
|   |   |    |    |   |   |   |

| 显示和保存数据为 原始数据 🗸 |      |    |         |  |  |  |  |
|-----------------|------|----|---------|--|--|--|--|
|                 |      |    |         |  |  |  |  |
|                 | 滤掉此流 | 打印 | Save as |  |  |  |  |

这样导出有HTTP头部信息,用010 Editor去掉即可得到一个图种,可以继续编辑把图和 种 压缩包拆 开。也可以用binwalk或者foremost之类的工具分离出来。图用Stegsolve看了看似乎没有什么信息,压 缩包被加密了:

| 名称                                                                                                    | 0% 正在复制                  |                                                                                        |                                       |
|----------------------------------------------------------------------------------------------------|--------------------------|----------------------------------------------------------------------------------------|---------------------------------------|
| 📕 flag.txt                                                                                                    | 已用时间:<br>剩余时间:<br>文件:    | 00:00:05                                                                               | 总大小:<br>速度:<br>已处理:                   |
|                                                                                                    | 太日·<br>压缩率:              | <b>輸</b> 入密码                                                                           | X                                     |
|                                                                                                    | flag.txt                 | 輸入密码:<br>┃<br>☑ 显示密码(5)                                                                |                                       |
|                                                                                                    |                          | 确定                                                                                     | 取消                                    |
| ͳͶͺ                                                                                                    | Debugger Libraries Intro | duction Ask Get a T-shirt!                                                             | Crafted by 😽                          |
| ncoded paste a token here                                                                                                    |                          | Decoded Edit THE PAYLOAD                                                               | AND SECRET                            |
| <b>eyJhbGciOiJIUzI1NiIsInR5cCI6IkpX</b><br>VCJ9.eyJoaW50IjoiZm9yIHN1Y3VyaXR<br>5LCBJIHN1dCBteSBwYXNzd29yZCBhcyB<br>hIHd1YnNpdGUgd2hpY2ggaSBqdXN0IHB |                          | <pre>HEADER: ALGORITHM &amp; TOKEN TYPE {     "alg": "HS256",     "typ": "JWT" }</pre> |                                       |
| dMBoo8WvU63kUVyOkZji                                                                                                    | TK-hwOIIS5A              | PAYLOAD: DATA                                                                          |                                       |
|                                                                                                    |                          | {<br>"hint": "for security,<br>a website which i just pi<br>}                          | I set my password as<br>Inged before" |

提示密码是被ping过的一个站点。回到流量包中尝试过滤:

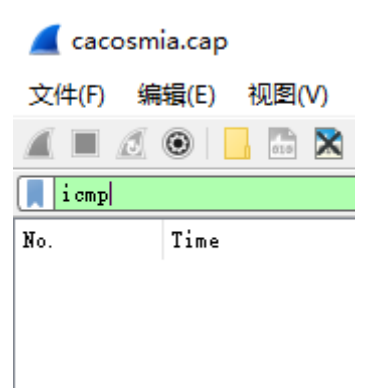

没有发现。不过ping一个站点通常会先进行DNS解析:

| dns  |             |               |               |          | ▲                                                                         |
|------|-------------|---------------|---------------|----------|---------------------------------------------------------------------------|
| No.  | Time        | Source        | Destination   | Protocol | Length Info                                                               |
| 1088 | 6.761984    | 192.168.43.1  | 192.168.43.60 | DNS      | 296 Standard query response 0x4425 A geo.prod.do.dsp.mp.microsoft.com CNA |
| 1191 | 7.058432    | 192.168.43.1  | 192.168.43.60 | DNS      | 294 Standard query response 0xfa3d A kv701.prod.do.dsp.mp.microsoft.com C |
| 1222 | 2 7.138292  | 192.168.43.60 | 192.168.43.1  | DNS      | 112 Standard query 0x2481 A api.onedrive.com                              |
| 1224 | 7.158272    | 192.168.43.1  | 192.168.43.60 | DNS      | 323 Standard query response 0x2481 A api.onedrive.com CNAME odc-routekey- |
| 1658 | 8.982130    | 192.168.43.60 | 192.168.43.1  | DNS      | 130 Standard query 0x1931 A cp701.prod.do.dsp.mp.microsoft.com            |
| 1965 | 10.730750   | 192.168.43.1  | 192.168.43.60 | DNS      | 300 Standard query response 0x2fe8 A disc701.prod.do.dsp.mp.microsoft.com |
| 2159 | 11.677490   | 192.168.43.60 | 192.168.43.1  | DNS      | 109 Standard query 0x6837 A mus.cisco.com                                 |
| 2162 | 11.678002   | 192.168.43.60 | 192.168.43.1  | DNS      | 109 Standard query 0x6837 A mus.cisco.com                                 |
| 2167 | 11.682624   | 192.168.43.1  | 192.168.43.60 | DNS      | 125 Standard query response 0x6837 A mus.cisco.com A 72.163.1.80          |
| 2726 | 15.991346   | 192.168.43.60 | 192.168.43.1  | DNS      | 132 Standard query 0x74cf A disc701.prod.do.dsp.mp.microsoft.com          |
| 2726 | 5 15.995454 | 192.168.43.1  | 192.168.43.60 | DNS      | 306 Standard query response 0x74cf A disc701.prod.do.dsp.mp.microsoft.com |
| 3706 | 22.147008   | 192.168.43.1  | 192.168.43.60 | DNS      | 128 Standard query response 0x1322 A 26rsfb.dnslog.cn A 127.0.0.1         |

发现最后一次解析有点可疑,返回了环回地址,如果ping环回的话,确实是会抓不到包的。尝试用 26rsfb.dnslog.cn 解压:

🥘 flag.txt - 记事本

文件(F) 编辑(E) 格式(O) 查看(V) 帮助(H)

flag{f14376d0-793e-4e20-9eab-af23f3fdc158}

flag{f14376d0-793e-4e20-9eab-af23f3fdc158}

## wifi

vol内存取证,直接找zip,找到个奇怪的

| b i |
|-----|
|     |
|     |
|     |
| Dnl |
|     |
|     |

导出,发现需要密码,

| ē      | 👚 📃 📰 📑 mywifi.zip解包大小为 1 KB                    |      |      |             |           |         |
|--------|-------------------------------------------------|------|------|-------------|-----------|---------|
|        | 名称                                              | 压缩前  | 压缩后  | password is | s Network | Adapter |
| [1000] | <mark>▶</mark> (上级目录)<br>▶ 无线网络连接-My_Wifi.xml * | 1 KB | 1 KE |             |           | -       |

老考点了

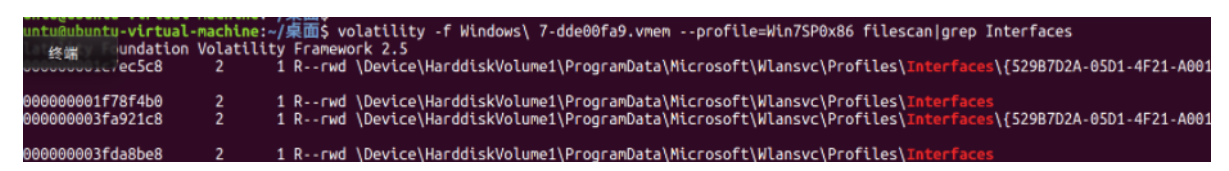

花括号以内加花括号是密码, 解压后获得xml, xml获得密码

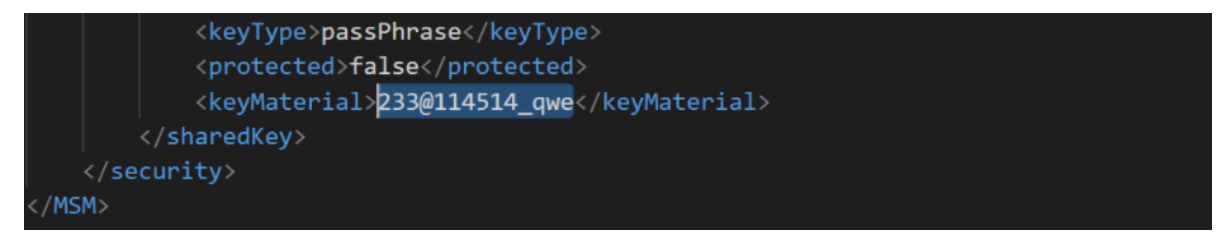

对加密的客户端流量进行解密,即可

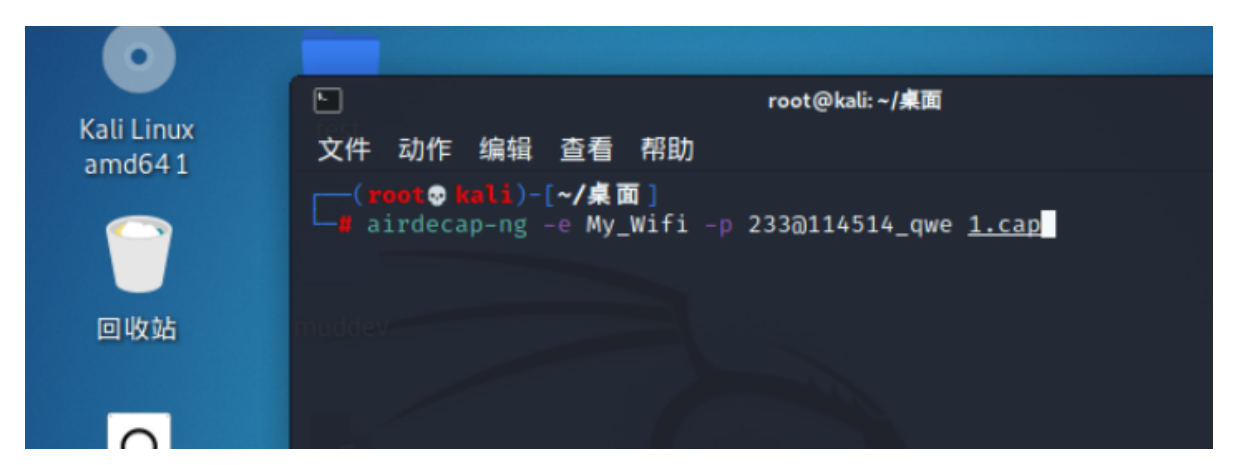

随后进入流量分析环节。

### 首先分析服务器流量,直接看http

这是哥斯拉shell的初始化

我们解密得到加密函数和key

```
function encode($D,$K){
   for($i=0;$i<strlen($D);$i++) {
      $c = $K[$i+1&15];
      $D[$i] = $D[$i]^$c;
   }
   return $D;
}
$pass='key';
$payloadName='payload';
$key='3c6e0b8a9c15224a';</pre>
```

#### 加密函数也是解密函数

分析客户端流量的回显

| 68 | 74 | 6d | 6c | 3b | 20 | 63 | 68 | 61 | 72 | 73 | 65 | 74 | 3d | 55 | 54 | html; ch arset=UT |
|----|----|----|----|----|----|----|----|----|----|----|----|----|----|----|----|-------------------|
| 46 | 2d | 38 | 0d | 0a | 0d | 0a | 37 | 32 | 61 | 39 | 63 | 36 | 39 | 31 | 63 | F-8····7 2a9c691c |
| 63 | 64 | 61 | 61 | 62 | 39 | 38 | 66 | 4c | 31 | 74 | 4d | 47 | 49 | 34 | 59 | cdaab98f L1tMGI4Y |
| 54 | 6c | 6a | 4d | 6e | 37 | 35 | 65 | 33 | 6a | 4f | 42 | 53 | 35 | 2f | 56 | TljMn75e 3j0BS5/V |
| 33 | 31 | 51 | 64 | 31 | 4e | 78 | 4b | 51 | 4d | 43 | 65 | 33 | 68 | 34 | 4b | 31Qd1NxK QMCe3h4K |
| 77 | 46 | 51 | 66 | 56 | 41 | 45 | 56 | 77 | 6f | 72 | 43 | 69 | 30 | 46 | 66 | wFQfVAEV worCi0Ff |
| 67 | 42 | 2b | 42 | 6c | 57 | 5a | 68 | 6a | 52 | 6c | 51 | 75 | 54 | 49 | 49 | gB+B1WZh jR1QuTII |
| 42 | 35 | 6a | 4d | 54 | 55 | 3d | 62 | 34 | 63 | 34 | 65 | 31 | 66 | 36 | 64 | B5jMTU=b 4c4e1f6d |
| 64 | 64 | 32 | 61 | 34 | 38 | 38 |    |    |    |    |    |    |    |    |    | dd2a488           |

去掉前面的16位和后面的16位得到

fL1tMGI4YTljMn75e3jOBS5/V31Qd1NxKQMCe3h4KwFQfVAEVworCi0FfgB+BlWZhjRlQuTIIB5jMTU=

```
$result=gzencode($result,6);
```

```
echo base64_encode(encode(@run($data),$key));
```

### 然后进行解密

```
function encode($D,$K){
    for($i=0;$i<strlen($D);$i++) {
        $c = $K[$i+1&15];
        $D[$i] = $D[$i]^$c;
    }
    return $D;
}
$a=
'fLltMGI4YT1jMn75e3j0BS5/V31Qd1NxKQMCe3h4KwFQfVAEVworCi0FfgB+B1WZhjR1QuTIIB5jMTU
=';
echo gzdecode(encode(base64_decode($a),'3c6e0b8a9c15224a'));</pre>
```

### 得到flag

flag{5db5b7b0bb74babb66e1522f3a6b1b12}